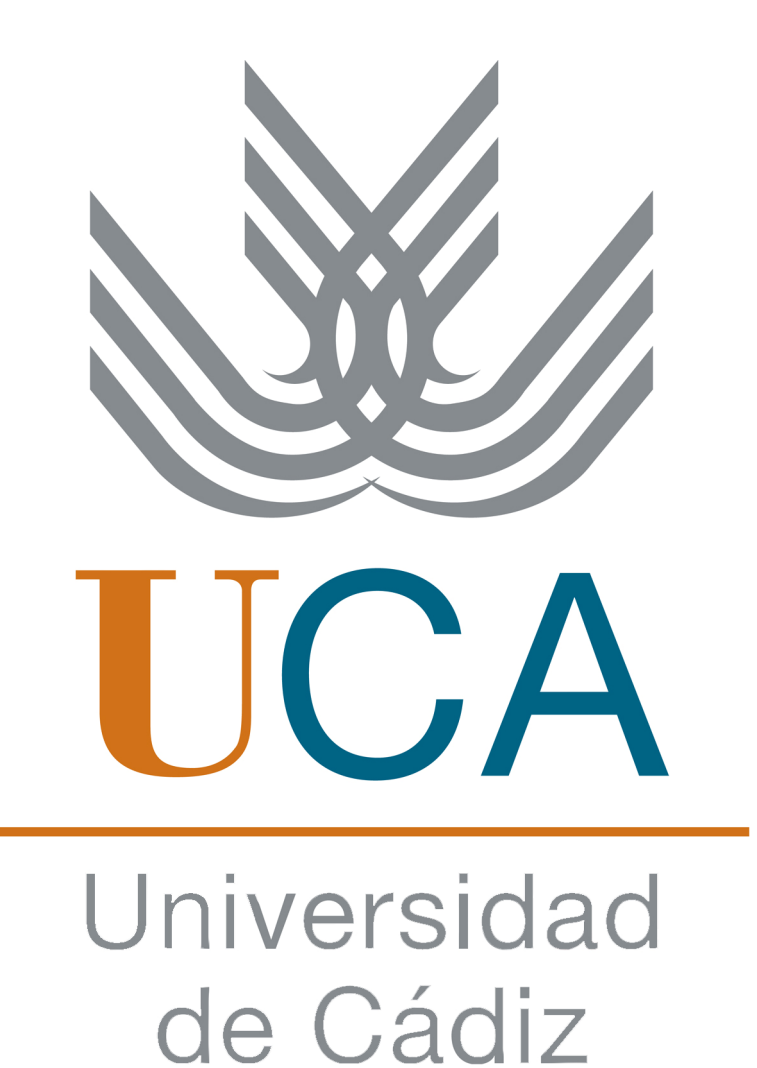

# Manual de la plataforma de Gestión de Prácticas para tutores académicos

Este manual va a recoger los puntos importantes que debe hacer todo tutor académico, en referencia a las prácticas de empresa de un alumno de la Universidad de Cádiz. Los pasos son muy sencillos y no se tarda mucho tiempo, sólo hay que estar atento.

Pero antes de empezar a explicar cómo funciona la plataforma es muy importante que los tutores académicos tengan claro cuáles son sus obligaciones. Por esta razón **SE DEBE LEER LO SIGUIENTE**:

#### **REGLAMENTO UCA/CG08/2012, DE 13 DE JULIO DE 2012, DE PRÁCTICAS ACADÉMICAS EXTERNAS DE LOS ALUMNOS DE LA UNIVERSIDAD DE CÁDIZ**

(Aprobado por acuerdo de Consejo de Gobierno de la Universidad de Cádiz en sesión ordinaria celebrada el día 13 de julio de 2012)

**Artículo 30.** *Obligaciones del tutor académico de la Universidad de Cádiz.-*El *tutor académico* tendrá, por razón de la tutela que ejerce, las siguientes obligaciones:

- Velar por el normal desarrollo del Proyecto Formativo, garantizando la compatibilidad del horario de realización de las prácticas con las obligaciones académicas, formativas y de representación y participación del alumno.
- Hacer un seguimiento efectivo de las prácticas coordinándose para ello con el tutor de la entidad colaboradora y visto, en su caso, los informes de seguimiento.
- Autorizar, previa comunicación al centro y visto bueno del mismo en el caso de prácticas curriculares, las modificaciones que se propongan al Proyecto Formativo.
- Llevar a cabo el proceso evaluador de las prácticas del alumno tutelado.
- Guardar confidencialidad en relación con cualquier información que conozca como consecuencia de su actividad como tutor.
- Informar al órgano responsable de las prácticas externas en la universidad de las posibles incidencias surgidas.
- Supervisar, y en su caso solicitar, la adecuada disposición de los recursos de apoyo necesarios para asegurar que los alumnos con discapacidad realicen sus prácticas en condiciones de igualdad de oportunidades, no discriminación y accesibilidad universal.
- Proponer la rescisión de las prácticas, previa presentación por escrito de una justificación razonada.

#### EMPECEMOS...

# • ¿Para qué sirve la plataforma de Gestión de Prácticas de la Universidad de Cádiz?

Esta plataforma sirve para aligerar el papeleo y todos los trámites correspondientes entre la Universidad de Cádiz y la empresa colaboradora de prácticas, así como entre el alumno y la Universidad de Cádiz y, entre el alumno y la empresa donde realizará las prácticas. Por esta razón, los tres deben de hacer una serie de tareas para que todo el proceso sea más rápido y continuo.

#### • ¿Cómo entramos en la plataforma?

Para acceder a la plataforma de Gestión de prácticas, solo tienes que escribir en el buscador de "Google" lo siguiente: "plataforma de gestión de prácticas uca". Una vez hecho esto, cliqueas en el primer enlace de resultados que aparezca, tal y como aparece en la imagen.

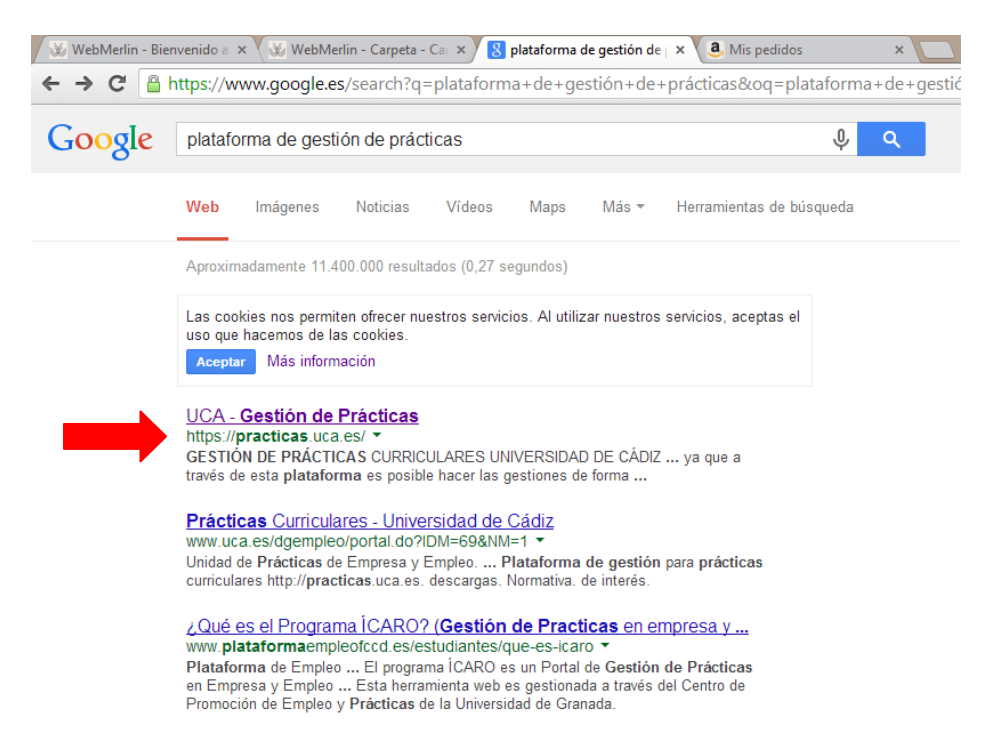

Una vez cliqueado este enlace, nos aparecerá la página de la plataforma de "Gestión de Prácticas". Siendo esta:

| UCA Universidad de Cadiz GESTIÓN DE PR                                                                                                    | ÁCTICAS CURRICULARES UNIVERSIDAD DE CÁDIZ                                                                                                    |
|----------------------------------------------------------------------------------------------------|----------------------------------------------------------------------------------------------------|
| Unidad de Prácticas de Empresa y Empleo                                                                                                    |                                                                                                    |
| Si ya dispone de credenciales (usuario y contraseña)<br>En caso contrario, por favor cumplimente los datos d                                                                                                    | <sup>1)</sup> , identifiquese en el cuadro [Acceso de usuario].<br>el cuadro [Alta de nuevo usuario] para registrarse.                                                                                                    |
| Las prácticas curriculares para<br>estudiantes de la Universidad de<br>Cádiz son las que se hacen en<br>entidades colaboradoras (empresas,<br>instituciones, profesionales) y forman<br>parte como asignatura de la titulación<br>que los alumnos están estudiando; es<br>decir, que han de aprobarse para terminar la carrera y<br>conseguir el titulo.                                                                                        | Curso académico: 2013-14<br>@ Acceso<br>Curso vacadémico: 2013-14<br>@ Acceso<br>@ v (Olvidó su contraseña?<br>Curso de anone superio(1)                                                                                    |
| Las entidades que acogen a alumnos en esta modalidad de<br>prácticas participan directamente en la formación académica<br>de los estudiantes: la entidad asigna un tutor profesional de<br>entre sus propios empleados, y el informe de este tutor es<br>definitivo para que el alumno supere o no la práctica. Además,<br>su aportación es fundamental para ir adaptando<br>continuamente las titulaciones a la realidad del mundo<br>laboral. | Doc. identidad:  ▼    Nombre:                                                                                                    |
| Estas prácticas no requieren desembolso alguno por parte de<br>a entidad (ni bolsa de ayuda, ni seguros ni gastos de gestión).<br>Tampoco requieren papeleo ni desplazamientos innecesarios,<br>ya que a través de esta plataforma es posible hacer las<br>gestiones de forma telemática.                                                                                                    | Escoja una contraseña de al menos 6 caracteres y escribala dos<br>veces.<br>Para mayor seguridad, use mayúsculas, minúsculas, números y<br>algún carácter especial (guión, asterisco).<br>Contraseña:<br>Repita contraseña: |
| oon muy interesantes las prácticas vinculadas a Trabajos Fin de                                                                                                    | EQ Formalizar el alta                                                                                                    |

Los tutores académicos, al tratarse de profesores de la Universidad de Cádiz, a la hora de entrar en la plataforma de Gestión de Prácticas sólo necesitan el usuario y la contraseña que utilizan para entrar en el campus virtual o en cualquier plataforma de la Universidad de Cádiz.

| Unidad de Practicas de Empresa y Empleo                                                                                                    |                                                                                                    |              |
|----------------------------------------------------------------------------------------------------|----------------------------------------------------------------------------------------------------|--------------|
| Si ya dispone de credenciales (usuario y contraseña) <sup>(</sup><br>En caso contrario, por favor cumplimente los datos d                                                                                                    | <sup>1)</sup> , identifiquese en el cuadro [Acceso de usuario].<br>El cuadro [Alta de nuevo usuario] para registrarse. Zona dóno | le el tutor  |
| Las prácticas curriculares para 🦯                                                                                                    | Acceso de usuario                                                                                                    | o debe       |
| estudiantes de la Universidad de 🌈 🚺                                                                                                    | Usuario:                                                                                                    |              |
| Cádiz son las que se hacen en 🔽 📲                                                                                                    |                                                                                                    | su usuario v |
| entidades colaboradoras (empresas,                                                                                                    |                                                                                                    |              |
| instituciones, profesionales) y forman                                                                                                    | Curso académico: 2013-14 • contraseñ                                                                                             | а            |
| parte como asignatura de la titulación                                                                                                    | ADOBE" READER"                                                                                                    |              |
| decir, que han de aprobarse para terminar la carrera y                                                                                                    | Am :Olvidó su contraseña?                                                                                                    |              |
| conseguir el título.                                                                                                    |                                                                                                    |              |
|                                                                                                    | Alta de nuevo usuario <sup>(1)</sup> :                                                                                           |              |
| Las entidades que acogen a alumnos en esta modalidad de                                                                                                    |                                                                                                    |              |
| prácticas participan directamente en la formación académica                                                                                                    |                                                                                                    |              |
| de los estudiantes: la entidad asigna un tutor profesional de                                                                                                    | Nombre:                                                                                                    |              |
| definitivo para que el alumno supere o po la práctica. Además                                                                                                    | Primer apellido:                                                                                                    |              |
| su aportación es fundamental para ir adaptando                                                                                                    | Segundo apellido:                                                                                                    |              |
| continuamente las titulaciones a la realidad del mundo                                                                                                    | Email:                                                                                                    |              |
| laboral.                                                                                                    | Tratamiento:                                                                                                    |              |
| Estas prácticas no requieren desembolso alguno por parte de                                                                                                    | Escoia una contraseña de al menos 6 caracteres y escribala dos                                                                   |              |
| la entidad (ni bolsa de ayuda, ni seguros ni gastos de gestión).                                                                                                    | veces.                                                                                                    |              |
| Tampoco requieren papeleo ni desplazamientos innecesarios,                                                                                                    | Para mayor seguridad, use mayusculas, minusculas, números y<br>algún carácter especial (guión, asterisco).                       |              |
| va que a través de esta plataforma es posible hacer las                                                                                                    | Contraseña:                                                                                                    |              |
| the data is the set of the product of product in the set of the set of the se |                                                                                                    |              |
| gestiones de forma telemática.                                                                                                    | Repita contraseña:                                                                                                    |              |

Tras introducir los datos, ya estás dentro de la plataforma de Gestión de Prácticas.

• ¿Qué hacer una vez dentro de la plataforma?

En primer lugar, el tutor académico al entrar en la plataforma debe asegurarse de que la función que le aparece es la de "Tutor académico" y no otra, ya que si no es así no le aparecerá la información y las tareas que debe realizar.

Para comprobar que la función de la que hablamos es la correcta, nos dirigimos a la siguiente zona de la página de la plataforma:

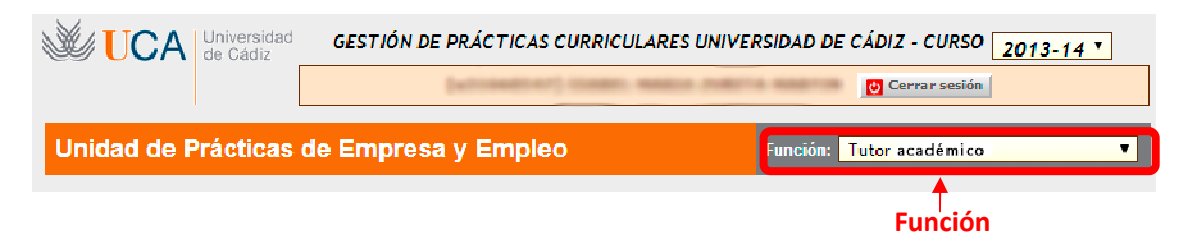

Lo que está marcado en rojo es una pestaña desplegable donde aparecen las distintas funciones con las que puedes acceder a un tipo de información u otra. En este caso debemos seleccionar la función de "tutor académico".

Una vez hecho esto, ya podemos ver los datos que nos interesan como tutor académico. En esta función podremos observar las siguientes pestañas principales: entidad, oferta, adjudicación, documentos y expedientes. El tutor académico se va a centrar principalmente en las pestañas de "Documentos" y "Expedientes".

#### • ¿Qué aparece en la pestaña "Documentos"?

En esta pestaña van a aparecer todos los archivos importantes en cuanto a la empresa asignada al alumnos y documentos destacados para este. Un ejemplo de esto se puede observar en la siguiente imagen:

| Unidad de      | Prácticas de Empres              | sa y Empleo             | Función: Tutor académico 💌 |
|----------------|----------------------------------|-------------------------|----------------------------|
| Entidad Oferta | Adjudicación Documentos          | Expedientes             |                            |
|                |                                  | Formulario abierto      |                            |
| 👖 Docum        | entación de <b>estatu</b>        | anda anasar             |                            |
| Documento      | Descripción                      |                         | Editar                     |
| 📕 Convenio     | de Cooperación Educativa         |                         |                            |
| 🕎 Convenio     | Convenio C.E.                    | tions of rough settings | 🔤 📝 31336557T.pdf          |
| 📲 Relación     | de estudiantes en prácticas cu   | riculares               |                            |
| 🕎 Anexo I      | Relación de estudiantes en p     | rácticas                | 2 31336557T_15284.pdf      |
| Proyecto       | formativo del estudiante         |                         |                            |
| 🔽 Anexo II     | Proyecto formativo               | CONTROL CONTRACT        | Documento en trámite       |
| 🛛 🙀 Aceptacio  | ón de la práctica por el estudia | nte                     |                            |
| 🕎 Anexo III    | Aceptación del estudiante        | LATIN ACCOMPANY NONDERE | 🖉 🗟 31336557T_15281.pdf    |
| 🛛 🔰 Documen    | to de responsabilidad civil      |                         |                            |
| 🥃 Seguro       | Certificado seguro responsab     | ilidad civil            | 31336557T_15283.pdf        |

Lo principal que un tutor académico debe hacer en esta pestaña es validar el documento llamado "Proyecto formativo del estudiante", ya que sin su validación este no puede comenzar a realizar las prácticas. Al igual que si su tutor profesional no lo valida.

#### - ¿Cómo validar este documento?

Pues bien, como se puede observar en la imagen de arriba, cada apartado escrito en azul tiene a su derecha unos recuadros con nombres de archivos. Para validar el documento que nos interesa, tendremos que pinchar en el apartado "Proyecto formativo del alumno" en un dibujo en el que se vea un folio con un lápiz. Para evitar confusiones, el dibujo está destacado en rojo:

| lad Oferta  | Adjudicación Documentos          | Expedientes                            |                           |
|-------------|----------------------------------|----------------------------------------|---------------------------|
|             |                                  | Formulario abierto                     |                           |
| Docum       | entación de <b>entració</b> n    |                                        |                           |
| Documento   | Descrinción                      |                                        | Editar                    |
|             | de Cooperación Educativa         |                                        |                           |
| Convenio    | Convenio C.E.                    | toreas, and analysis seeils roots that | 2 31336557T.pdf           |
| 👔 Relación  | de estudiantes en prácticas cu   | rriculares                             |                           |
| Anexo I     | Relación de estudiantes en p     | rácticas                               | 🖉 📑 🔩 31336557T_15284.pdf |
| Proyecto    | formativo del estudiante         |                                        |                           |
| Anexo II    | Proyecto formativo               | concell contract                       | 📝 Documento en trámite    |
| 👔 Aceptació | in de la práctica por el estudia | nte                                    |                           |
| Anexo III   | Aceptación del estudiante        | LATA ROMANI UNIVER                     | 🖉 式 31336557T_15281.pdf   |
| Document    | to de responsabilidad civil      |                                        |                           |
|             |                                  |                                        | S - 21226557T 15292 pdf   |

Proyecto formativo del alumno

Al cliquear en este dibujo aparecerá un documento, parecido al que veréis tras este párrafo. Debemos llegar hasta el final del documento, en el que podremos leer "validar" o "firma digital". Entonces tendremos que pinchar sobre un recuadro situado justo al lado. Una vez pulsado, ya habremos validado nuestra parte del documento, por lo que aparecerá: nuestro nombre y apellidos, y la fecha y hora de la validación.

| Realización de pr   | ácticas externas, es      | pecialmente forenses.                |
|---------------------|---------------------------|--------------------------------------|
|                     |                           |                                      |
| DATOS DE LA ENTIDAD | COLABORADORA              |                                      |
| Razón social        | AND IN THE OWNER OF       |                                      |
| Centro de trabajo.  | the result is to sublided |                                      |
| Domicilio:          | REPORTS OF A PROPERTY OF  | C LANCE HEREIN 11500                 |
| CIF                 | Teléfono:                 | Email:                               |
| D.N.I.: N           | ombre: I                  | Teléfono: Email                      |
|                     | V                         | alidación electrónica                |
| El ti               | itor académico,           | El tutor de la entidad colaboradora, |
| 1000 AV 100         | the space of carbon       | And counter call in Analysis from    |
|                     | ar este documento         | Pendiente de validacion              |
| 🗌 Valid             | al este documento         |                                      |
| Valid               |                           |                                      |

### Pincha este recuadro para validación del documento

En el caso de que queramos descargarnos algún documento de la pestaña "Documentos" para tenerlo en nuestro ordenador o para imprimirlo, volvemos a ella y cliqueamos en los siguientes dibujos señalados:

| Jnidad de l   | Prácticas de Empresa y Empleo            | Función: Tutor académico 💌 |                  |
|---------------|------------------------------------------|----------------------------|------------------|
| ntidad Oferta | Adjudicación Documentos Expedientes      |                            |                  |
|               | Formulario abierto                       |                            | ]                |
| 👖 Docume      | entación de                              |                            |                  |
| Documento     | Descripción                              | Editar                     |                  |
| 👔 Convenio    | de Cooperación Educativa                 |                            |                  |
| 🧧 Convenio    | Convenio C.E.                            | 31336557T.pdf              | For all an anti- |
| 📲 Relación o  | le estudiantes en prácticas curriculares |                            | En el apartad    |
| 🗧 Anexo I     | Relación de estudiantes en prácticas     | 31336557T_15284.pdf        | de este          |
| Provecto      | formativo del ectudiante                 |                            | ejemplo no       |
| 🖌 Anexo II    | Proyecto formativo                       | Documento en trámite       | aparece ese      |
| J Acoptacio   | n de la practica por el estudiante       |                            | 🔨 dibujo porqu   |
| 📮 Anexo III   | Aceptación del estudiante                | 31336557T_15281.pdf        | no ha sido       |
| 🔰 Document    | o de responsabilidad civil               |                            | validado         |
| 🗧 Seguro      | Certificado seguro responsabilidad civil | 31336557T_15283.pdf        | Valluauu         |

En la pestaña "Documentos" esto es todo lo que hay que hacer. No obstante, habría que destacar que hasta que el proyecto formativo no es validado por los dos tutores (el profesional y el académico) no aparece como visible en formato PDF. Por consiguiente, si el tutor profesional no ha validado el proyecto formativo, <u>resulta imprescindible que el tutor académico contacte con el mismo para recordarle este asunto</u> y que pueda continuar la tramitación de las prácticas.

• ¿Qué aparece en la pestaña "Expedientes"?

Este apartado lo debe visitar el tutor académico cuando se quiera consultar el estado de la tramitación de las prácticas del alumno y a la hora de realizar la evaluación de este cuando finalice dichas prácticas.

El aspecto de esta pestaña será como el que se puede observar en la siguiente imagen:

|                                                                                                    | Disconcerned server reserve                                                                                                | Cerrar sesión                         |
|----------------------------------------------------------------------------------------------------|----------------------------------------------------------------------------------------------------|---------------------------------------|
| Unidad de Pr                                                                                                    | ácticas de Empresa y Empleo                                                                                                | Función: Tutor académico              |
| idad Oferta Adjudicación Do                                                                                                    | ocumentos Expedientes                                                                                                    |                                       |
|                                                                                                    | Formulario abierto                                                                                                    |                                       |
| 🔍 estudiante:                                                                                                    | Collector, statest                                                                                                    | $\checkmark$                          |
|                                                                                                    |                                                                                                    | S                                     |
| Expediente del estudi                                                                                                    | ante                                                                                                    | · · · · · · · · · · · · · · · · · · · |
| idigo plaza: 10303030-001.8642.                                                                                                    | 1/1 Asignatura: 0303030 PRACTICUM I                                                                                        | in)                                   |
| <b>ódigo plaza:</b> 10303030-001.8642.4<br>Estado del expedient<br>atos de identificación de la plaz                                                                                                    | 1/1 Asignatura: 0303030 PRACTICUM I<br>te I0303030-001.8642.1/1 (en tramitació                                             | in)                                   |
| <b>ódigo plaza:</b> 10303030-001.8642.<br><b>Estado del expedien</b><br>atos de identificación de la plaz<br>atos del Proyecto Formativo                                                                             | I/1 Asignatura: 0303030 PRACTICUM I<br>te I0303030-001.8642.1/1 (en tramitació                                             | in)                                   |
| ódigo plaza:    10303030-001.8642.      Estado del expedient      atos de identificación de la plaz      atos del Proyecto Formativo      lemoria de prácticas del estudiar                                          | 1/1 Asignatura: 0303030 PRACTICUM I<br>te I0303030-001.8642.1/1 (en tramitació<br>a                                        | in)                                   |
| ódigo plaza:    10303030-001.8642.4      Estado del expedient      atos de identificación de la plaz      atos del Proyecto Formativo      lemoria de prácticas del estudiar      icha de evaluación del tutor de la | 1/1 Asignatura: 0303030 PRACTICUM I<br>te Io303030-001.8642.1/1 (en tramitació<br>a<br>a<br>hte<br>la entidad colaboradora | in)                                   |

## Estado de tramitación de prácticas (si cliqueamos encima, se verá desplegable con todas las fases de la tramitación)

A continuación se verá un ejemplo de las fases del estado de tramitación de las prácticas de un alumno.

| Estado del expediente I30305053-001.11556.1/1 (en tramitación)       |
|----------------------------------------------------------------------|
| 🗅 🛩 2: Asignación de plaza de prácticas                              |
| 🗀 🖋 3: Aceptación del estudiante                                     |
| 🗅 🛩 4: Incorporación de la práctica a la documentación de la entidad |
| 🗅 🛆 5: Proyecto formativo del estudiante                             |
| 🗅 🛆 6: Memoria del estudiante y su valoración                        |
| 🗅 🛆 7: Evaluación y calificación del estudiante                      |
| 🗅 🔺 8: Documentación justificativa de finalización de las prácticas  |
|                                                                      |

Como ya se ha mencionado anteriormente, en esta pestaña el tutor tiene que evaluar las prácticas del alumno. ¿Cómo lo va hacer? Basándose en la memoria de prácticas del alumno y en la evaluación de su tutor profesional.

En esta pestaña se verá un apartado que pondrá "Memoria de prácticas del alumno", en el que se podrá descargar la memoria y ver las respuestas de un cuestionario realizado por el alumno. Este apartado tiene la siguiente apariencia:

|       | Unidad de Prácticas de Empresa y Empleo                                                  | ~        |
|-------|------------------------------------------------------------------------------------------|----------|
| Entid | dad Oferta Adjudicación Documentos Expedientes                                           |          |
| 1     | Formulario abierto                                                                       |          |
|       | 🔍 estudiante                                                                             | ~        |
|       | Expediente del estudiante                                                                | (2)      |
| Cóc   | digo plaza: 10303030-001.8642.1/1 Asignatura: 0303030 PRACTICUM I                        |          |
| Ĩ     | Estado del expediente I0303030-001.8642.1/1 (en tramitación)                             |          |
| Dat   | tos de identificación de la plaza                                                        | ÷        |
| Dat   | tos del Proyecto Formativo                                                               | <b>.</b> |
| Me    | emoria de prácticas del estudiante<br>(Asignatura: 0303030 PRACTICUM I)                  | +        |
| *Me   | emoria del estudiante (PDF)                                                              |          |
|       | Observaciones Memoria de las practicas externas, realizadas en la                        | ^        |
|       |                                                                                          | ~        |
|       | Fecha de registro 25-02-2014 20:23                                                       |          |
|       | Cuestionario de valoración de las prácticas por el estudiante                            |          |
| 1     | ¿Consideras que la duración de las prácticas ha sido suficiente?                         |          |
| 2     | Valora el cumplimiento de las líneas de trabajo previstas * 4                            | $\sim$   |
| 3     | ;Consideras adecuado el número de horas por iornada? (Si respondes NO, indica porqué) *G | V        |

Por otro lado, también habrá un apartado llamado "Ficha de evaluación del tutor de la entidad colaboradora", dónde el tutor académico podrá observar la evaluación del tutor profesional. Esta ficha tiene una apariencia parecida a esta:

|                                                            | Por favor, valore de 1 a 3 los siguientes                                                                                                    | s apartados:            |
|------------------------------------------------------------|----------------------------------------------------------------------------------------------------|-------------------------|
| 1                                                          | Capacidad técnica                                                                                                    | * 2: Suficiente/Medio 💙 |
| 2                                                          | Capacidad de aprendizaje                                                                                                    | * 3: Excelente/Mucho 💉  |
| 3                                                          | Administración de trabajos                                                                                                    | * 3: Excelente/Mucho 🖌  |
| 4                                                          | Habilidades de comunicación oral y escrita                                                                                                    | * 3: Excelente/Mucho 🔽  |
| 5                                                          | Sentido de la responsabilidad                                                                                                    | * 2: Suficiente/Medio 🔽 |
| 6                                                          | Facilidad de adaptación                                                                                                    | * 3: Excelente/Mucho    |
| 7                                                          | Creatividad e iniciativa                                                                                                    | * 2: Suficiente/Medio 🖌 |
| 8                                                          | Implicación personal                                                                                                    | * 2: Suficiente/Medio   |
| 9                                                          | Motivación                                                                                                    | * 2: Suficiente/Medio 🗸 |
| 10                                                         | Receptividad a las críticas                                                                                                    | * 3: Excelente/Mucho 🔽  |
| 11                                                         | Puntualidad                                                                                                    | * 3; Excelente/Mucho    |
| 12                                                         | Relaciones con su entorno laboral                                                                                                    | * 3: Excelente/Mucho 🔽  |
| 13                                                         | Capacidad de trabajo en equipo                                                                                                    | * 3: Excelente/Mucho 🔽  |
| 14                                                         | Competencias generales y específicas de la titulación                                                                                                    | * 3: Excelente/Mucho    |
| 15                                                         | Valoración global de las prácticas                                                                                                    | * 3: Excelente/Mucho    |
| Fech<br>omienzo de la<br>adjunto PDF (c<br>oservaciones (c | nas previstas en el proyecto formativo: Incorporación: 11/11/<br>práctica 19/12/2013 * Fecha fin: 04/12/2014 * Nº horas rea<br>opcional) No hay documento<br>opcional) Positivas inquietudes para aprender y formarse | /2013 Nº semanas: 12    |

El último apartado de la pestaña "Expedientes" se llama "Ficha de evaluación del tutor académico" y es aquí donde el tutor académico tiene la última palabra. Este realiza la evaluación final de las prácticas del alumno, calificando según los apartados anteriores. A continuación, se puede observar la zona donde el profesor va a calificar:

|                           |        | Cuestionario de evalu               | iación de la práctica          |   |
|---------------------------|--------|-------------------------------------|--------------------------------|---|
| * Modo de finaliz:        | ación: |                                     |                                | * |
|                           | Promed | o de la ficha de evaluación del tut | tor de la entidad: No evaluado |   |
| № créditos de la práctica | 6      | *Calificación numérica: 0           | * Calificación literal:        | - |
| Archivo PDF (opcional)    | No hay | / documento                         |                                |   |
| Observaciones             | -      |                                     |                                | 4 |
|                           |        |                                     |                                |   |
|                           |        |                                     |                                |   |
|                           |        |                                     |                                |   |
|                           |        |                                     |                                | 1 |

Para poder ver más claro como se realiza la evaluación, dejamos una imagen de un ejemplo real:

|                              | Cuestionario de evaluaci                  | on de la práctica                |              |   |
|------------------------------|-------------------------------------------|----------------------------------|--------------|---|
| Modo de finalización         | Práctica completada                       |                                  |              | ~ |
| Pro                          | medio de la ficha de evaluación del tutor | de la entidad: 2.67: Excelente - | ÷)           |   |
| Nº créditos de la práctica 7 | * Calificación numérica: 9                | * Calificación literal: Sobr     | resaliente 🔽 |   |
| Archivo PDF (opcional) Agr   | egar archivo:                             |                                  | Examinar     |   |
| Observaciones                |                                           |                                  |              | 0 |
|                              |                                           |                                  |              | ~ |
| Publicar resultados 🛐        | Fecha de registro:                        |                                  |              |   |
|                              | Guardar 🏷 Limpia                          |                                  |              |   |

Un dato importante a tener en cuenta para la evaluación es que, una vez realizada, para que ésta se dé por concluida se debe dar a "Sí" en el apartado "Publicar resultados", tal y como se destaca en la imagen de arriba.

#### • PAUTAS PARA REALIZAR LA MEMORIA DE PRÁCTICA

A continuación, dejaremos aquí las pautas que los alumnos deben seguir a la hora de realizar su memoria de prácticas según el reglamento de la UCA, aunque la extensión y el contenido concreto de la misma deben ser fijados por los tutores académicos.

#### REGLAMENTO UCA/CG08/2012, DE 13 DE JULIO DE 2012, DE PRÁCTICAS ACADÉMICAS EXTERNAS DE LOS ALUMNOS DE LA UNIVERSIDAD DE CÁDIZ

Artículo 47. Memoria y encuesta final de las prácticas del alumno.-

A la conclusión de las prácticas y en el plazo máximo de dos semanas, el alumno remitirá al *tutor académico* de la Universidad de Cádiz, a través de la aplicación informática que se disponga para ello, la siguiente documentación, con los extremos que se detallan:

1. Una memoria final de prácticas, conforme al modelo normalizado establecido por la Universidad de Cádiz, en la que figurarán los siguientes aspectos:

- Datos personales del alumno.
- Entidad colaboradora donde ha realizado las prácticas y lugar de ubicación.
- Descripción concreta y detallada de las tareas desarrolladas, con indicación de los departamentos de la entidad a los que ha estado asignado.
- Valoración de las tareas desarrolladas con los conocimientos y competencias adquiridos con los estudios universitarios.

- Relación de los problemas planteados y el procedimiento seguido para su resolución.
- Aportaciones que, en materia de aprendizaje, han supuesto las prácticas.
- Evaluación de las prácticas y sugerencias de mejora.

2. Una encuesta final, conforme al modelo normalizado establecido por la Universidad de Cádiz.